# COME PAGARE CONPAGO PA

INDICAZIONI E PROCEDURA

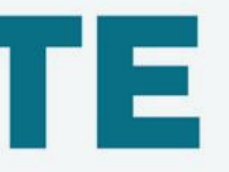

Dall' anno scolastico 2020/2021 tutti i versamenti per la scuola devono avvenire utilizzando il sistema PAGO PA.

Qual è la procedura per pagare tramite PAGO PA?

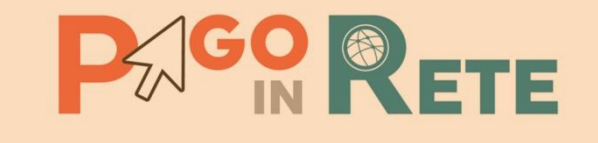

### <u>CREDENZIALI D'ACCESSO</u>

I genitori per accedere al servizio Pago In Rete dovranno possedere username e password (credenziali).

- Se hai un' identità digitale SPID (Sistema Pubblico di Identità Digitale) puoi accedere con le credenziali SPID del gestore che ti ha rilasciato l'identità (selezionando "Entra con SPID").
- Se sei un genitore che ha presentato una domanda d'iscrizione on-line puoi accedere con le stesse credenziali utilizzate per l'iscrizione di tuo figlio.
- Se sei un docente in possesso di credenziali Polis, puoi utilizzare queste.

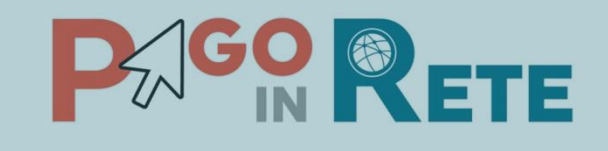

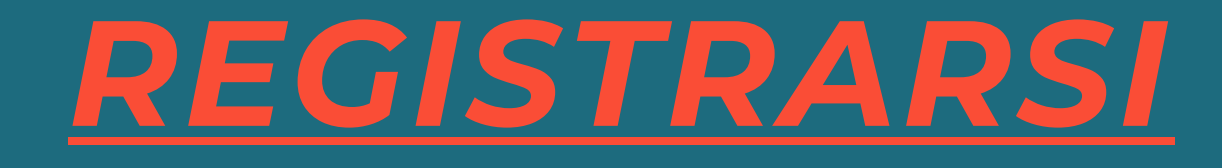

Se non disponi delle credenziali puoi ottenerle effettuando la registrazione al servizio cliccando sul link aistrati.

#### Come registrarsi

(per chi non possiede un'identità digitale SPID o le credenziali del MIUR di Polis o di Iscrizioni Online)

Basta effettuare 4 semplici passaggi: 1) inserisci il tuo codice fiscale e seleziona la casella di sicurezza "Non sono un robot"

2) compila la scheda con i tuoi dati anagrafici e inserisci un tuo indirizzo email personale attivo (da digitare due volte per sicurezza)

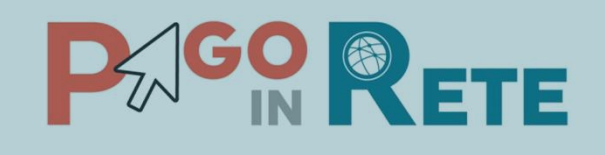

### <u>REGISTRARSI</u>

3) verifica la correttezza di tutti i dati inseriti e seleziona "CONFERMA I TUOI DATI", altrimenti se riscontri degli errori clicca su "torna indietro" per tornare al passaggio precedente ed effettuare le correzioni necessarie

4) per completare la registrazione accedi infine alla casella e-mail (che hai indicato al punto 2), visualizza la e-mail che hai ricevuto da "MIUR Comunicazione" e clicca sul link presente nel testo

Completata la registrazione riceverai una seconda e-mail con le credenziali (username e password) per accedere al servizio Pago In Rete. Al primo accesso al servizio ti verrà richiesto di modificare a tuo piacimento la password provvisoria che hai ricevuto con la seconda e-mail. La nuova password deve avere almeno 8 caratteri, contenere un numero, una lettera maiuscola e una lettera minuscola.

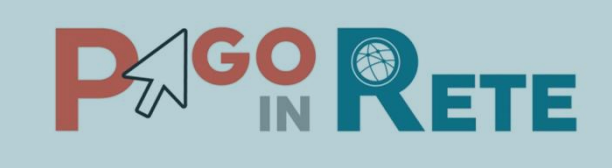

### PER ULTERIORI ISTRUZIONI SU COME ACCEDERE VISUALIZZA IL VIDEO

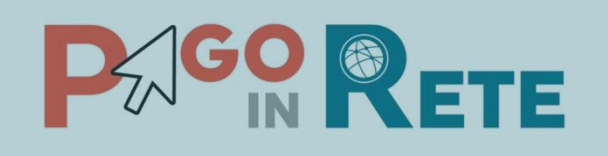

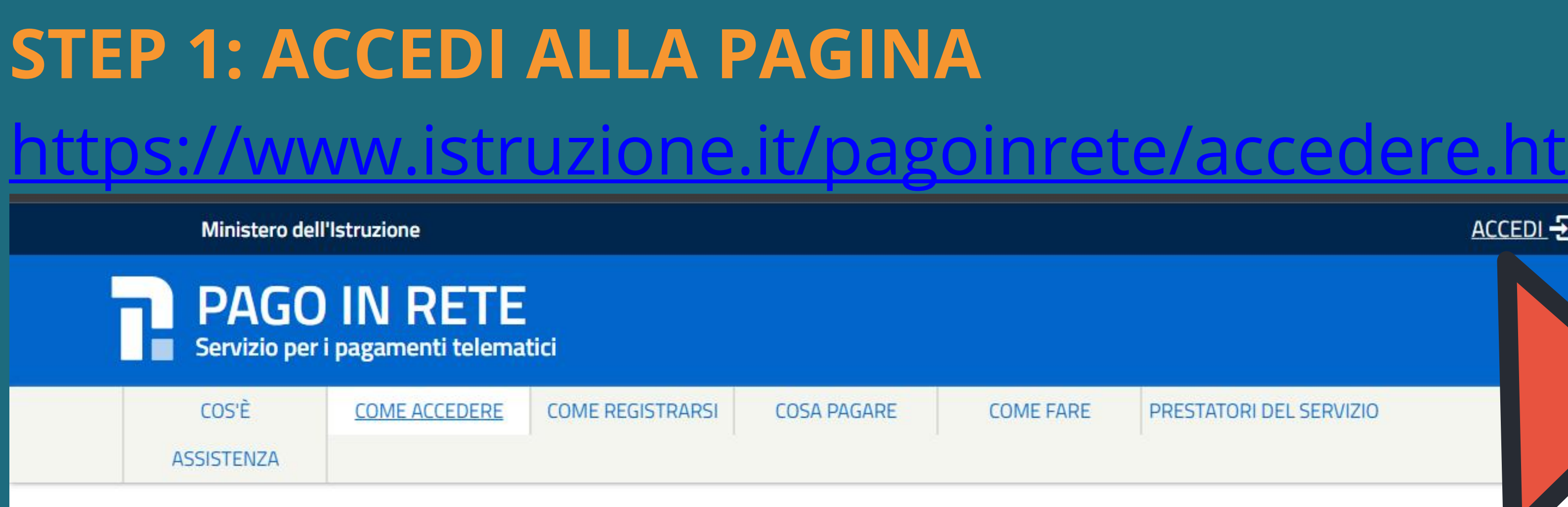

#### Come accedere

Per accedere al servizio Pago In Rete devi disporre di username e password (credenziali).

- Se hai un' identità digitale SPID (Sistema Pubblico di Identità Digitale) puoi accedere con le credenziali SPID del gestore che ti ha rilasciato l'identità (selezionando "Entra con SPID")
- Se sei un genitore che ha presentato una domanda d'iscrizione on-line puoi accedere con le stesse credenziali utilizzate per l'iscrizione di tuo figlio
- Se sei un docente in possesso di credenziali Polis, puoi utilizzare queste

Se non disponi delle credenziali puoi ottenerle effettuando la registrazione al servizio cliccando sul link Registrati

Se disponi delle credenziali puoi accedere al servizio Pago in Rete cliccando sul

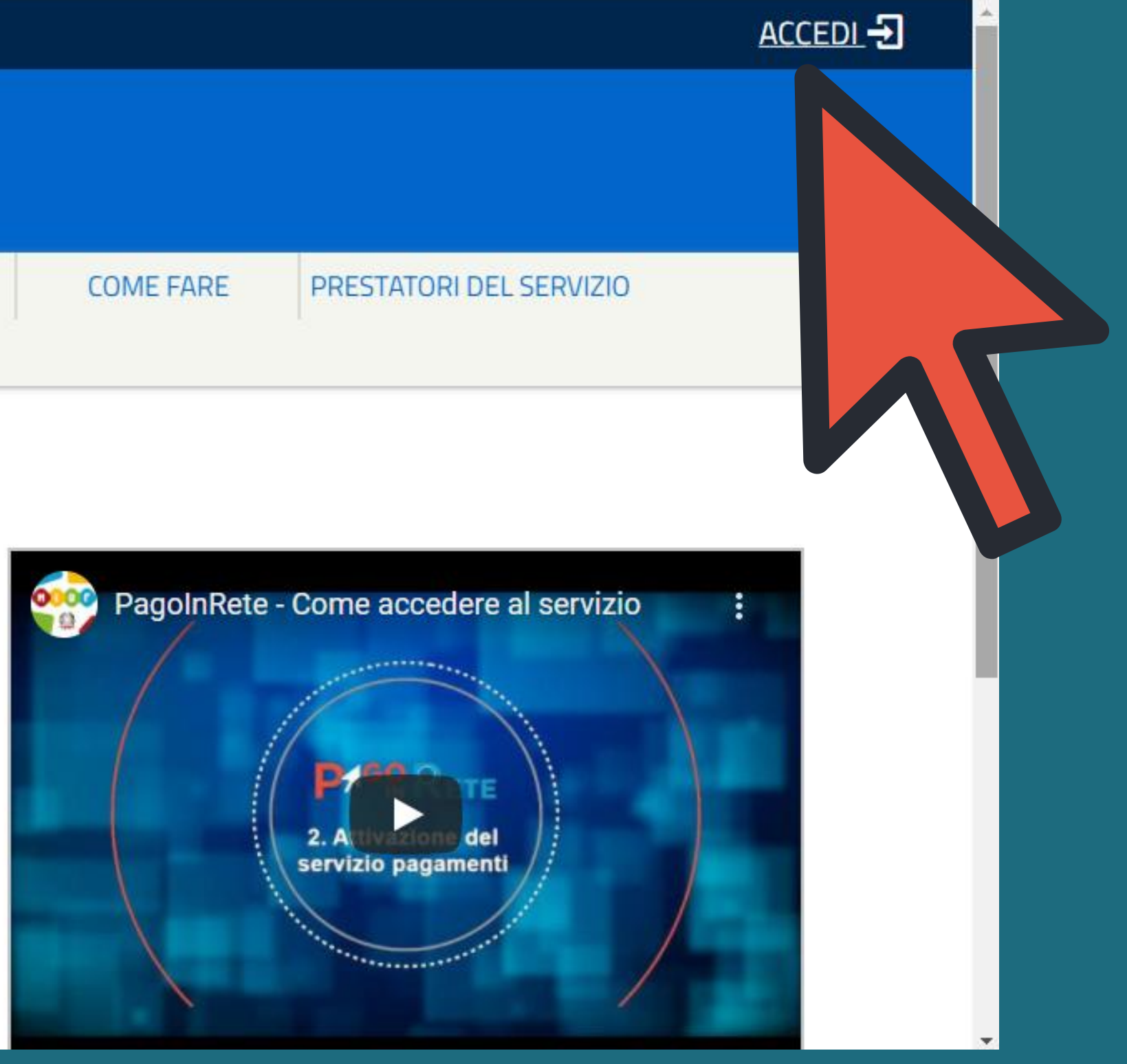

### **STEP 2: INSERIRE LE CREDENZIALI**

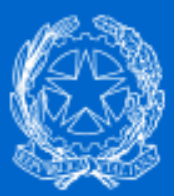

Ministero dell'Istruzione dell'Università e della Ricerca

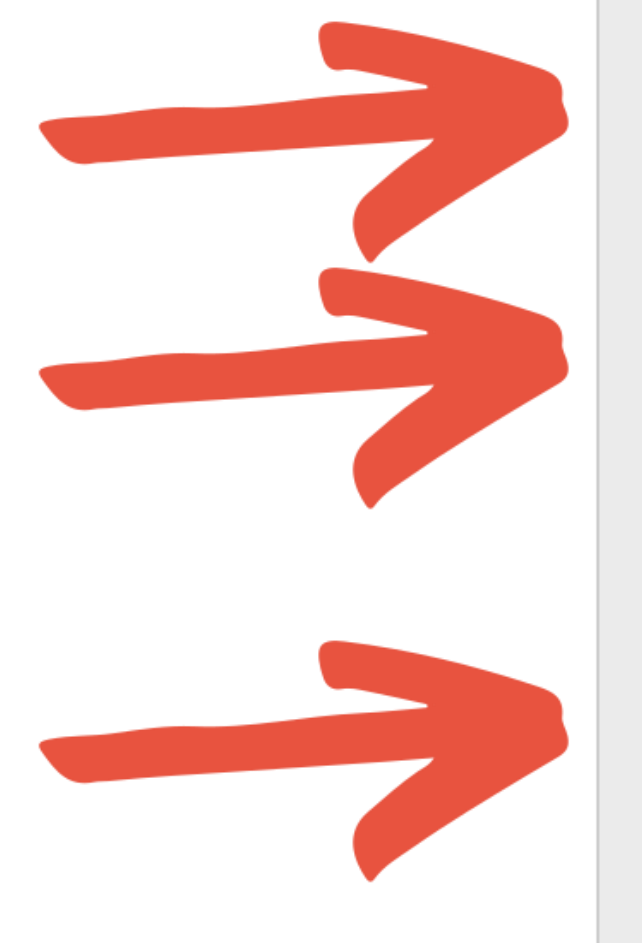

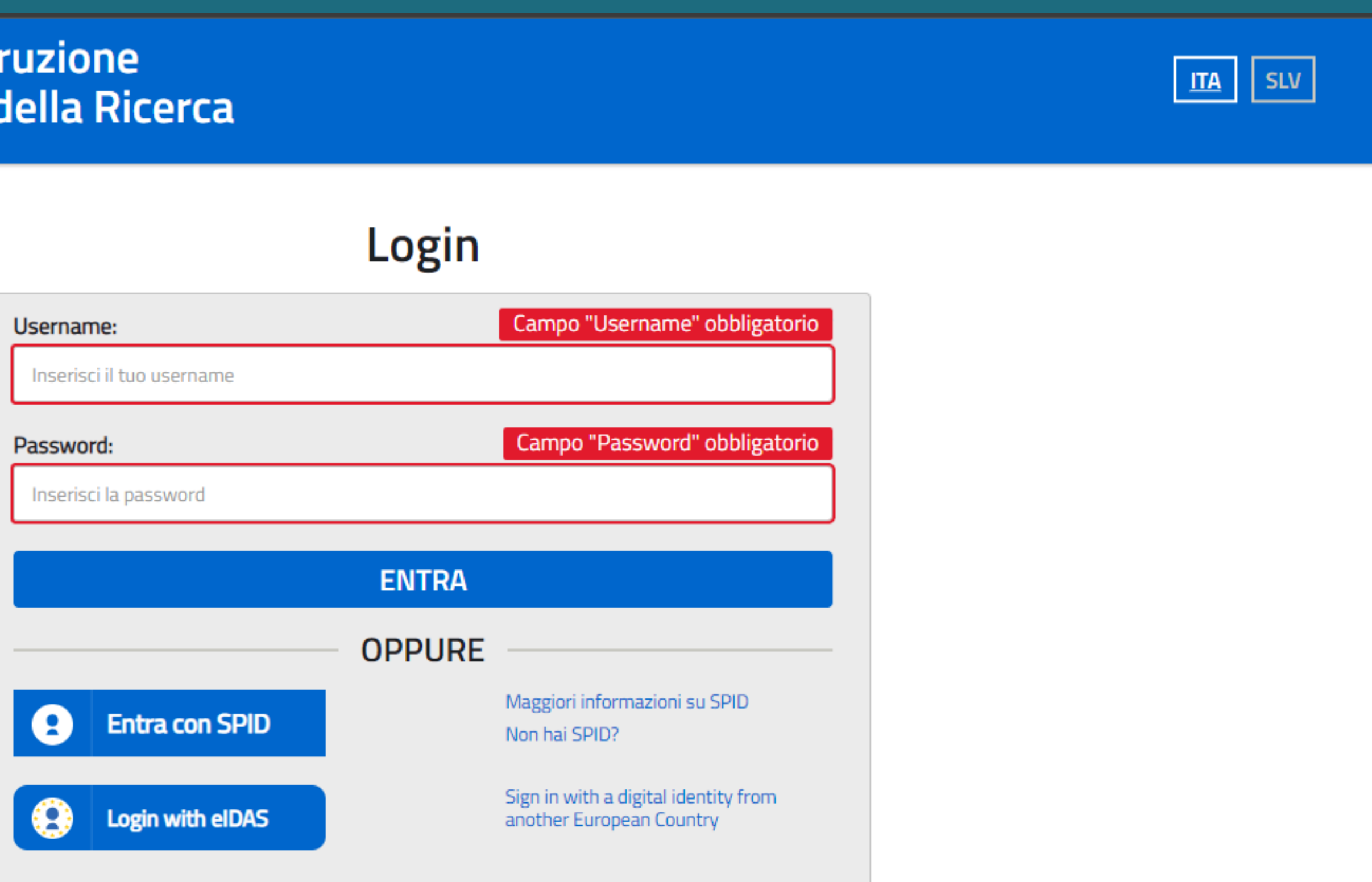

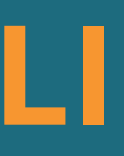

### STEP 3: CLICCA SU "VALA PAGO IN RETE-Scuole"

Servizio per i pagamenti telematici

#### Il sistema Pago In Rete

Pago In Rete è il sistema centralizzato del MIUR che consente ai cittadini di effettuare pagamenti telematici a favore degli Istituti Scolastici e del Ministero.

Tale sistema si interfaccia con PagoPA®, una piattaforma tecnologica che assicura l'interoperabilità tra Pubbliche Amministrazioni e Prestatori di Servizi di Pagamento (Banche, Poste, etc.) aderenti al servizio.

Per la visualizzazione e il pagamento telematico di contributi richiesti dalle scuole per i servizi erogati utilizza il link "Vai a Pago in Rete Scuole".

Per l'effettuazione di un pagamento telematico di un contributo a favore del Miur utilizza il link "Vai a Pago in Rete MIUR".

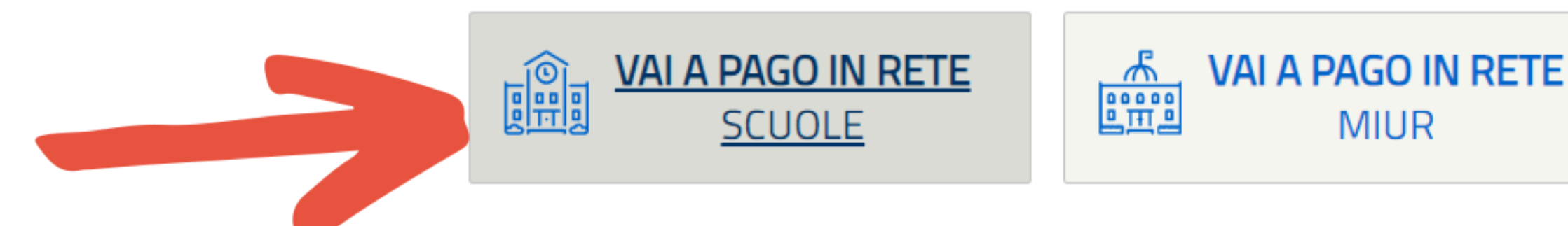

### **STEP 4: CLICCA SU "VISUALIZZA PAGAMENTI"**

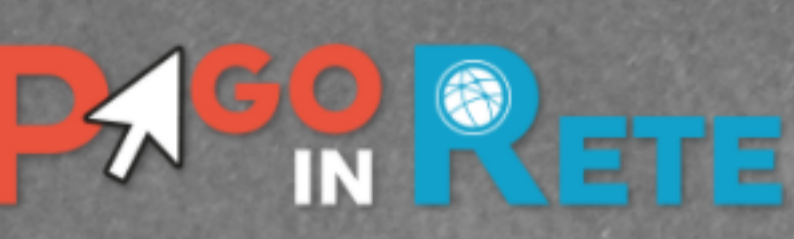

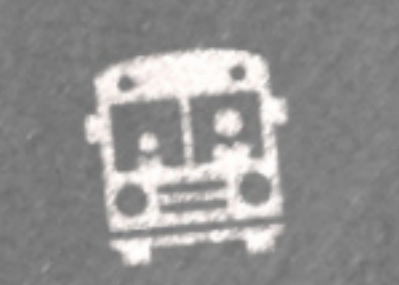

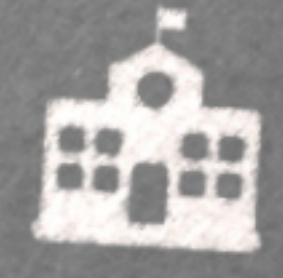

Home

Versamenti volontari

Visualizza pagamenti

Gestione consensi

#### Home

Il sistema Pago In Rete consente la visualizzazione e amento degli avvisi telematici, relativi a tasse e contributi scolastici, emessi dalle segreterie scolastiche per alunni frequentanti. Con Pago In Rete è possibile anche eseguire versamenti volontari a favore degli istituti scola ci.

Potrai visualizzare gli avvisi telematici di pagamento emessi dagi tituti di frequenza per gli alunni associati dalle scuole al tuo profilo. In caso di mancata visualizzazione degli avvisi contatta l'istituto scolastico di frequenza dell'alunno, per comunicare le eventuali informazioni mancanti per l'associazione. Per ogni alunno associato al tuo profilo riceverai dal sistema sulla tua casella di posta elettronica personale sia le notifiche degli avvisi telematici di pagamento emessi dalla scuola di frequenza dell'alunno che le notifiche dei pagamenti che sono stati eseguiti con Pago In Rete. Potrai inoltre scaricare direttamente dall'applicazione l'attestazione di pagamento valida per eventuali detrazioni fiscali.

Per maggiori dettagli è possibile consultare il Manuale Utente e visionare le FAQ .

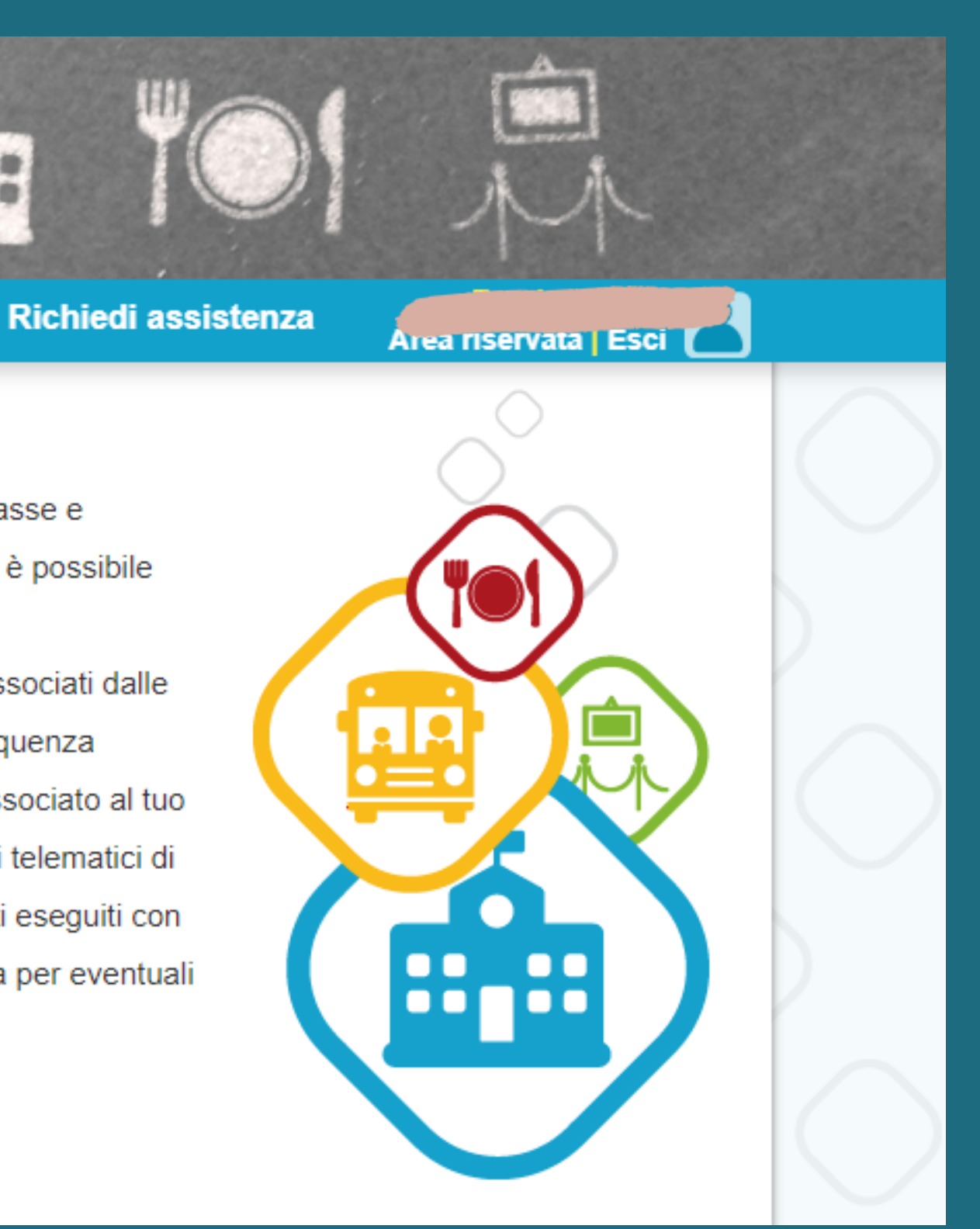

# **STEP 5: IN AUTOMATICO VISUALIZZERETE** L'EVENTO DI PAGAMENTO

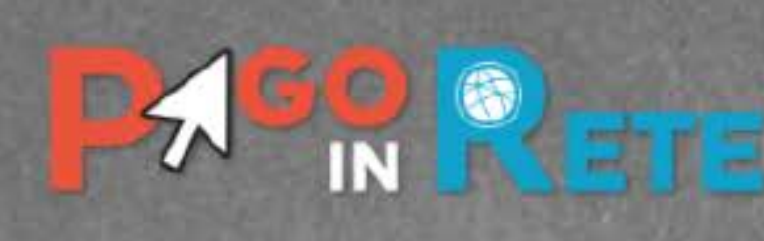

Home

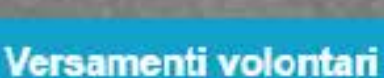

Visualizza pagamenti

Gestione consensi

#### Visualizza pagamenti

In questa sezione puoi ricercare gli avvisi di pagamento notificati dalle scuole, intestati agli alunni associati al tuo profilo, eseguire un pagamento on-line o scaricare il documento per pagare sul territorio, visualizzare lo stato dei pagamenti eseguiti (sia versamenti volontari o che pagamenti per avvisi ricevuti) e scaricare le attestazioni di pagamento.

| Al            | Stato            |                                                                  | Codice avviso                          |
|---------------|------------------|------------------------------------------------------------------|----------------------------------------|
| 31/08/2021    | Da paga          | are                                                              |                                        |
|               |                  | Cerca                                                            | Cancella                               |
|               |                  |                                                                  |                                        |
| 01/09/2020 AI | 31/08/2021 Stato | Da pagare                                                        |                                        |
|               | Al<br>31/08/2021 | Al Stato<br>31/08/2021 Da paga<br>01/09/2020 Al 31/08/2021 Stato | Al Stato<br>31/08/2021 Da pagare Cerca |

| CODICE \$                     | CAUSALE 🔶                                | ANNO 🜩  | ALUNNO 🖨          | RATA \$ | SCADENZ  |
|-------------------------------|------------------------------------------|---------|-------------------|---------|----------|
| E98093120172210201090840DBFMP | Contributo per certificazione<br>Trinity | 2020/21 | xxxxxxxxxxxx      | 1       | 15/03/20 |
|                               | Chi                                      | udi     | Effettua il pagar | nento   |          |

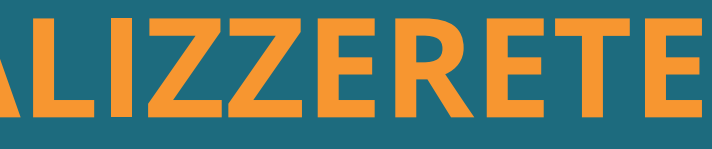

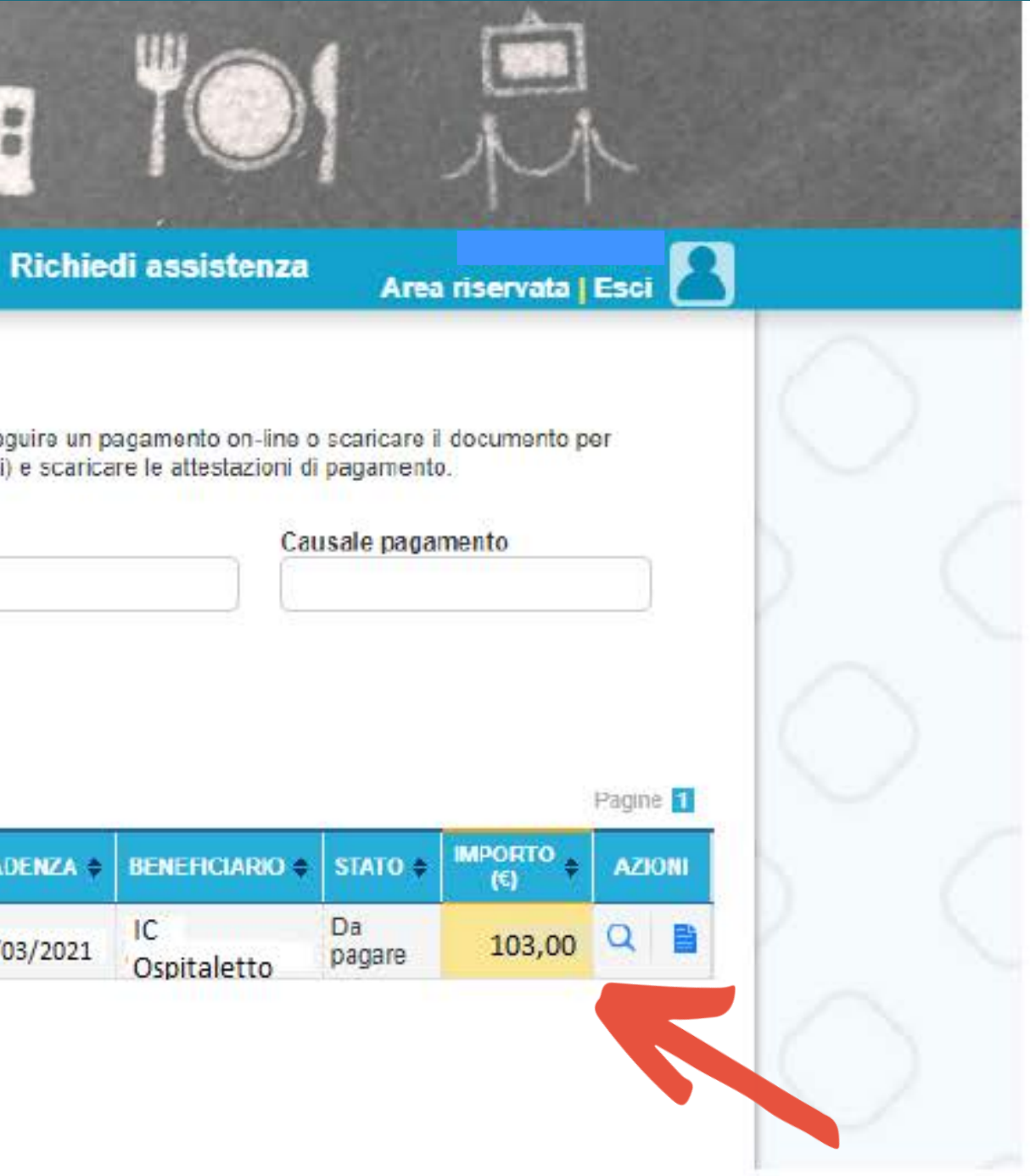

# STEP 6: CLICCA SUL QUADRATINO E SUCCESSIVAMENTE SUL CAMPO "EFFETTUA IL PAGAMENTO

| me   Vers                                    | amenti volontari                                                | Visualizza pag                                                                                                    | amenti                                    | Gestione con                               | nsensi                   |
|----------------------------------------------|-----------------------------------------------------------------|----------------------------------------------------------------------------------------------------|-------------------------------------------|--------------------------------------------|--------------------------|
| Visualizz                                    | za pagamer                                                      | nti                                                                                                    |                                           |                                            |                          |
| In questa sezione p<br>pagare sul territorio | uoi ricercare gli avvisi di pa<br>, visualizzare lo stato dei p | agamento notificati dalle s<br>lagamenti eseguiti (sia ver                                                                                                    | cuole, intestati ag<br>rsamenti volontari | li alunni associati a<br>o che pagamenti p | I tuo profi<br>er avvisi |
| Dal                                          | AI                                                              | Stato                                                                                                    |                                           | Codic                                      | e avviso                 |
| Ual                                          |                                                                 | and the second second sec |                                           | 2.4.21.2                                   | California Martine and   |
| 01/09/2020                                   | 31/08/2021                                                      | Da pa                                                                                                    | gare                                      | \$                                         |                          |
| 01/09/2020                                   | 31/08/2021                                                      | Da pa                                                                                                    | gare<br>Cerca                             | Cancella                                   |                          |
| 01/09/2020<br>Elenco pagamenti               | 31/08/2021                                                      | 31/08/2021 Stato                                                                                                    | gare<br>Cerca<br>Da pagare                | Cancella                                   |                          |
| 01/09/2020<br>Elenco pagamenti               | 31/08/2021<br>Dai <b>01/09/2020</b> Ai                          | Da pa<br>31/08/2021 Stato                                                                                                    | gare<br>Cerca<br>Da pagare                | Cancella                                   |                          |
| 01/09/2020<br>Elenco pagamenti               | 31/08/2021                                                      | Da pa<br>31/08/2021 Stato<br>CAUSALE                                                                                                    | gare<br>Cerca<br>Da pagare<br>+ ANNO +    | Cancella                                   | RATA                     |

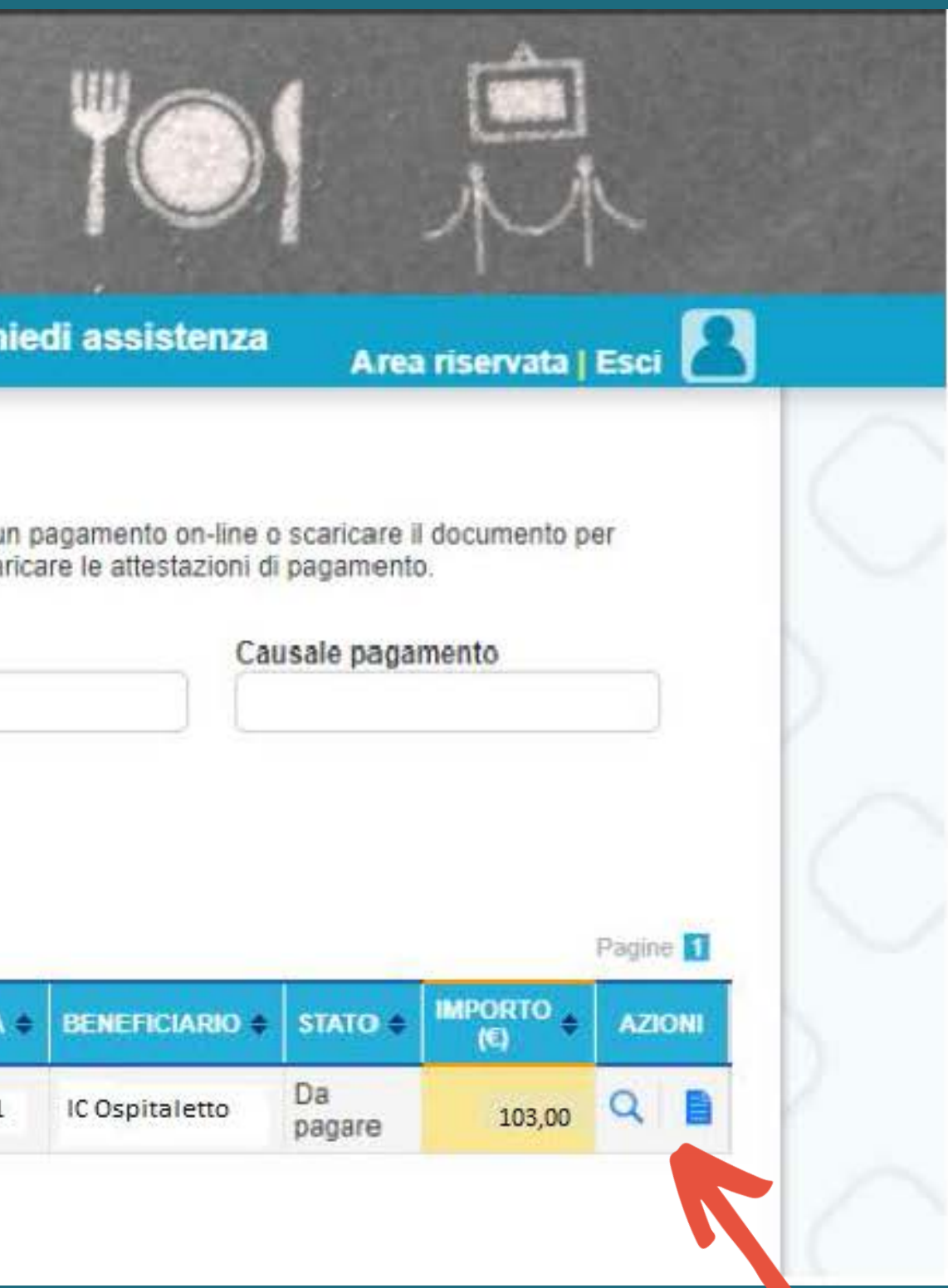

### STEP 7: VI SONO 2 OPZIONI PER EFFETTUARE IL PAGAMENTO

| P   |            |                                |                                       |             |                                                                                       | **                                      |
|-----|------------|--------------------------------|---------------------------------------|-------------|---------------------------------------------------------------------------------------|-----------------------------------------|
| Hom | e   V      | ersamenti volontari            | Visualizza pagamenti                  | Gesti       | one consensi                                                                          | Richi                                   |
|     | Carrel     | lo Pagamen                     | ti                                    |             |                                                                                       |                                         |
|     | 3          | CODICE AVVISO                  | CAUSALE                               |             | ALUNNO                                                                                | SCADE                                   |
|     | E980931201 | 72210201090840DBFMP            | Contributo per certificazione Trinity | V           | XXXXXXXXXXXXXXXXXXXXXXXXXXXXXXXXXXXXXX                                                | 15/03/2                                 |
|     | — Pagame   | nto online<br>Procedi con il p | agamento immediato                    |             | - Pagamento offline                                                                   | Scarica                                 |
|     |            |                                | A                                     | nnulla paga | Scarica il documento<br>tramite ATM, sportelli,<br>offrono il servizio a pa<br>amento | per pagare (<br>APP au smi<br>agamento. |

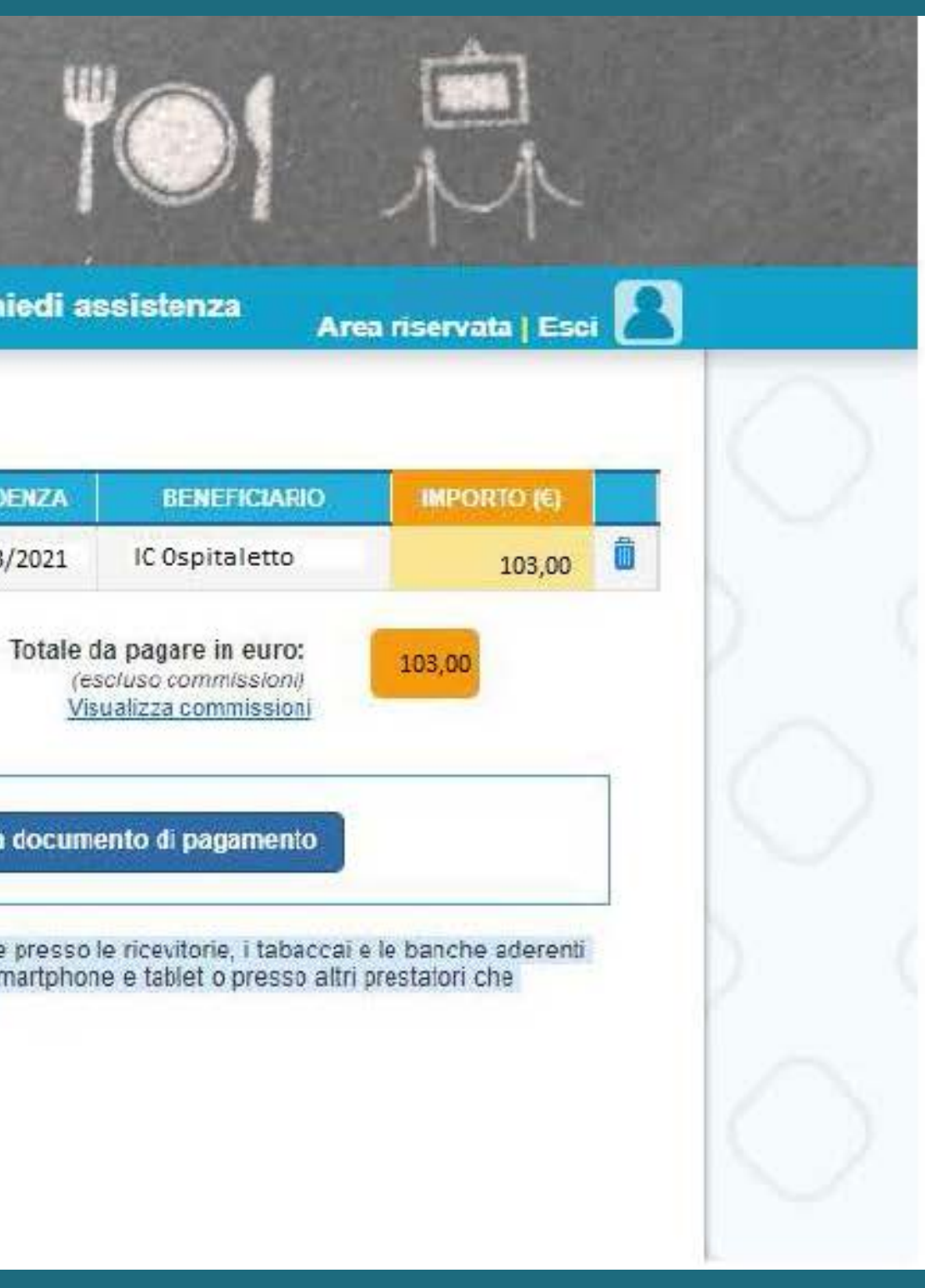

# **OPZIONE 1 DI PAGAMENTO**

# PAGAMENTO IMMEDIATO ONLINE

### 1) CLICCA SU "PROCEDI CON IL PAGAMENTO IMMEDIATO"

| H | lome  | Versamenti volontari               | Visualizza pagamenti                  | Gestione consensi                                                         | Richied                                                     |
|---|-------|------------------------------------|---------------------------------------|---------------------------------------------------------------------------|-------------------------------------------------------------|
|   | Carl  | rello Pagament                     | ti                                    |                                                                           |                                                             |
| 1 |       | CODICE AVVISO                      | CAUSALE                               | ALUNNO                                                                    | SCADENZ                                                     |
|   | E980  | 093120172210201090840DBFMP         | Contributo per certificazione Trinity | X0000000000000000000000000000000000000                                    | 15/03/202                                                   |
|   | - Pag | gamento online<br>Procedi con il p | agamento immediato                    | Pagamento offline                                                         | Scarica do                                                  |
| _ |       |                                    |                                       | Scarica il documento<br>tramite ATM, sportelli<br>offrono il servizio a p | per <mark>pagare pre</mark><br>i, APP su smart<br>agamento. |
| 2 |       |                                    | Ar                                    | nnulla pagamento                                                          |                                                             |

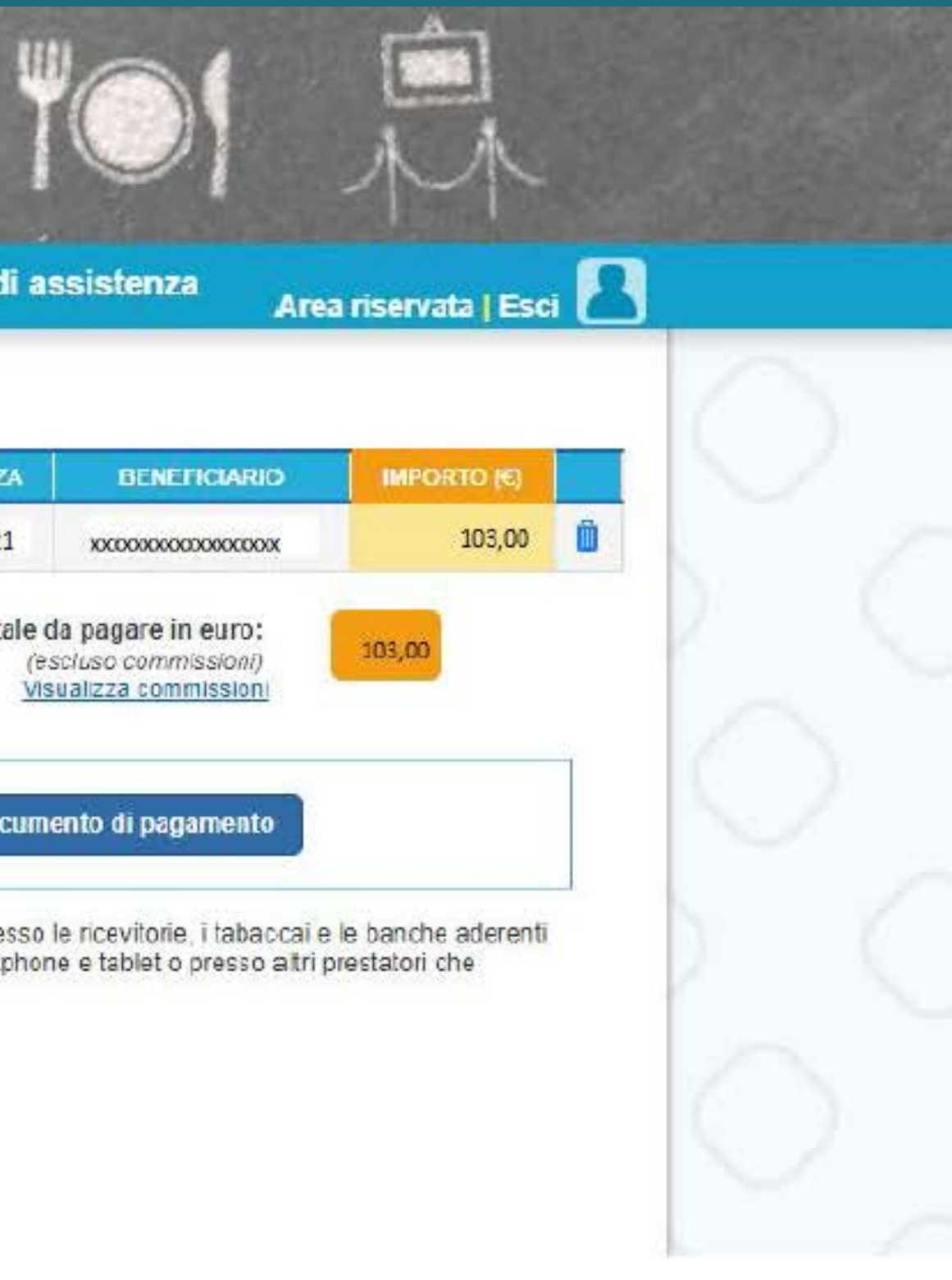

# 2) SI APRIRA' LA PAGINA DEL PAGO PA: ENTRA CON SPID O INSERIRE INDIRIZZO E-MAIL

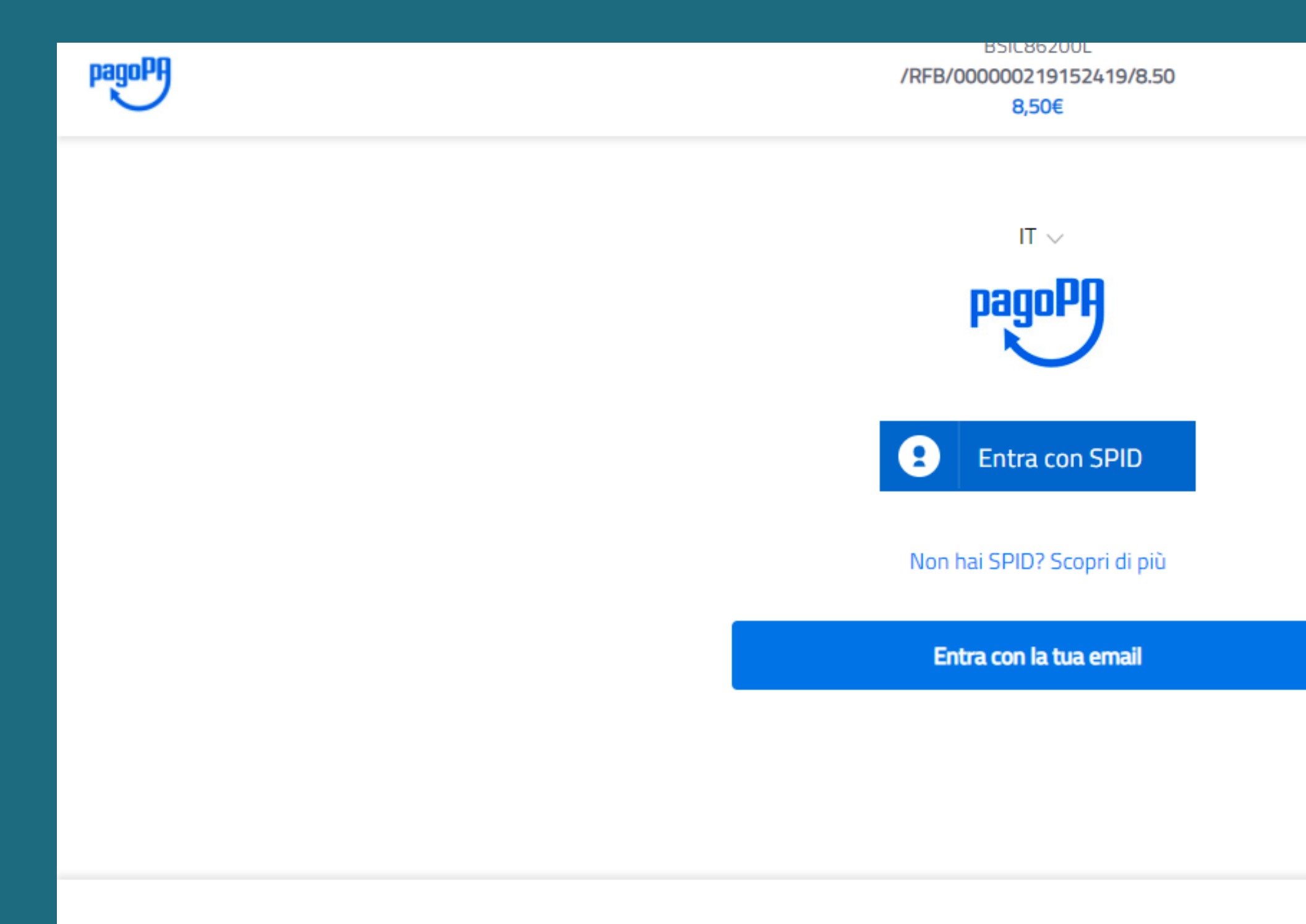

|                  | Annulla    |
|------------------|------------|
|                  |            |
|                  |            |
|                  |            |
|                  |            |
|                  |            |
|                  |            |
|                  |            |
|                  |            |
| Informativa cull | la privaçu |

# 3) SCEGLI ALTERNATIVA DI PAGAMENTO IN BASE ALLA CARTA IN POSSESSO (MASTERCARD, VISA, POSTEPAY)

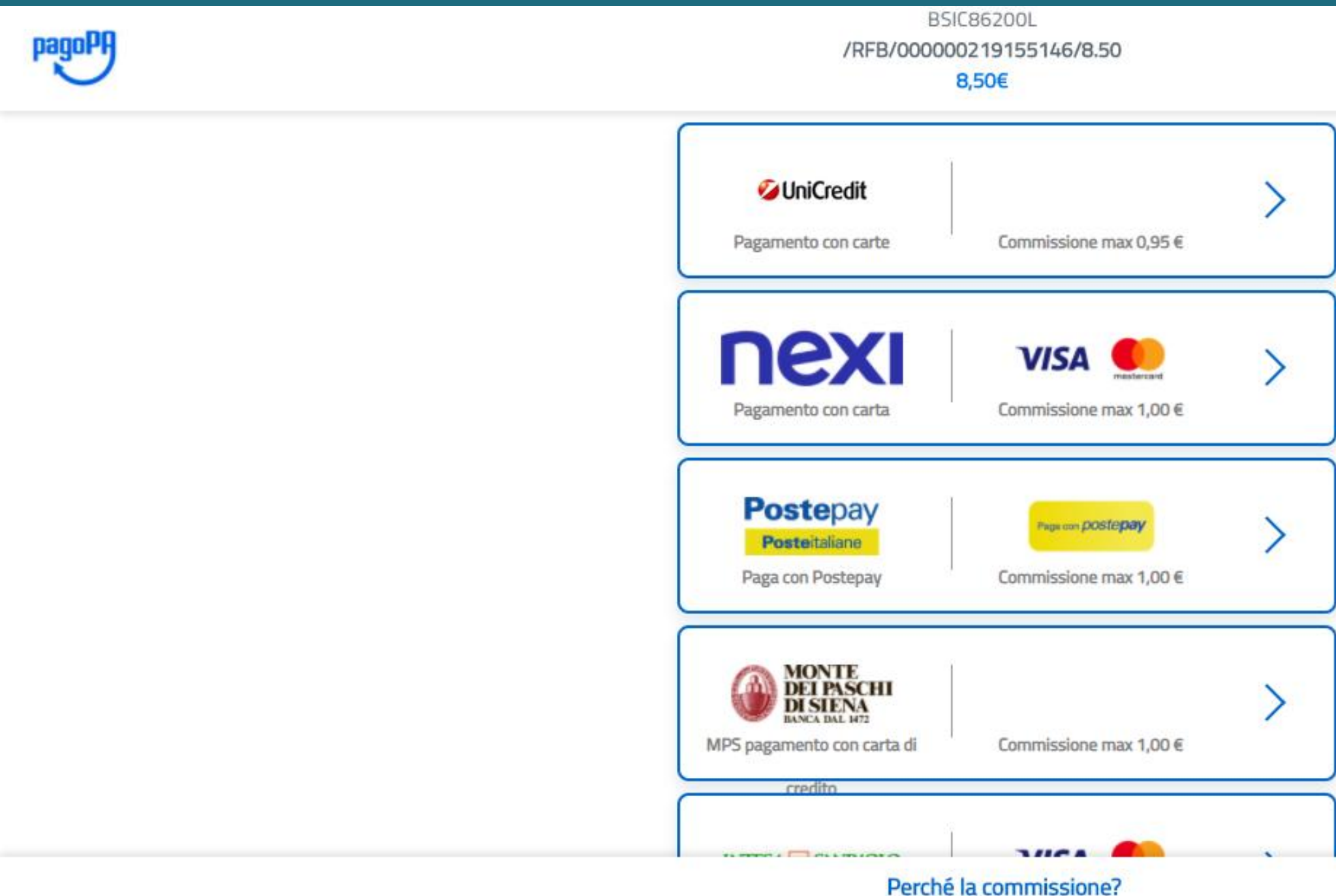

|      |                           | * |
|------|---------------------------|---|
|      |                           |   |
| า้ - |                           | ł |
|      |                           |   |
|      |                           |   |
|      |                           |   |
|      | Informativa sulla privacy | * |

### 4) SELEZIONATA ALTERNATIVA DI PAGAMENTO COMPARIRA' BREVE RIEPILOGO DEL PAGAMENTO - CLICCARE IN BASSO SUL TASTO SU "CONTINUA"

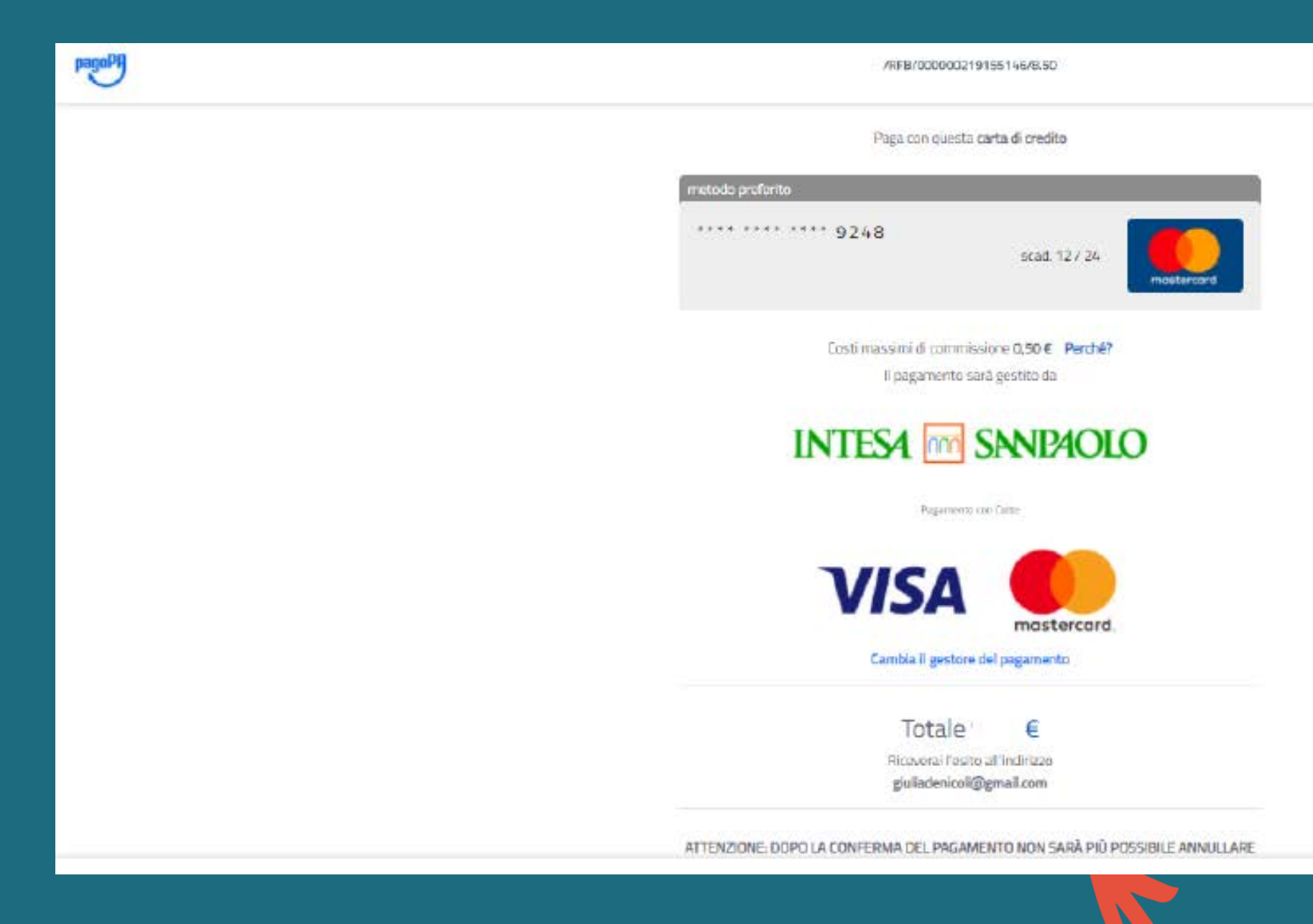

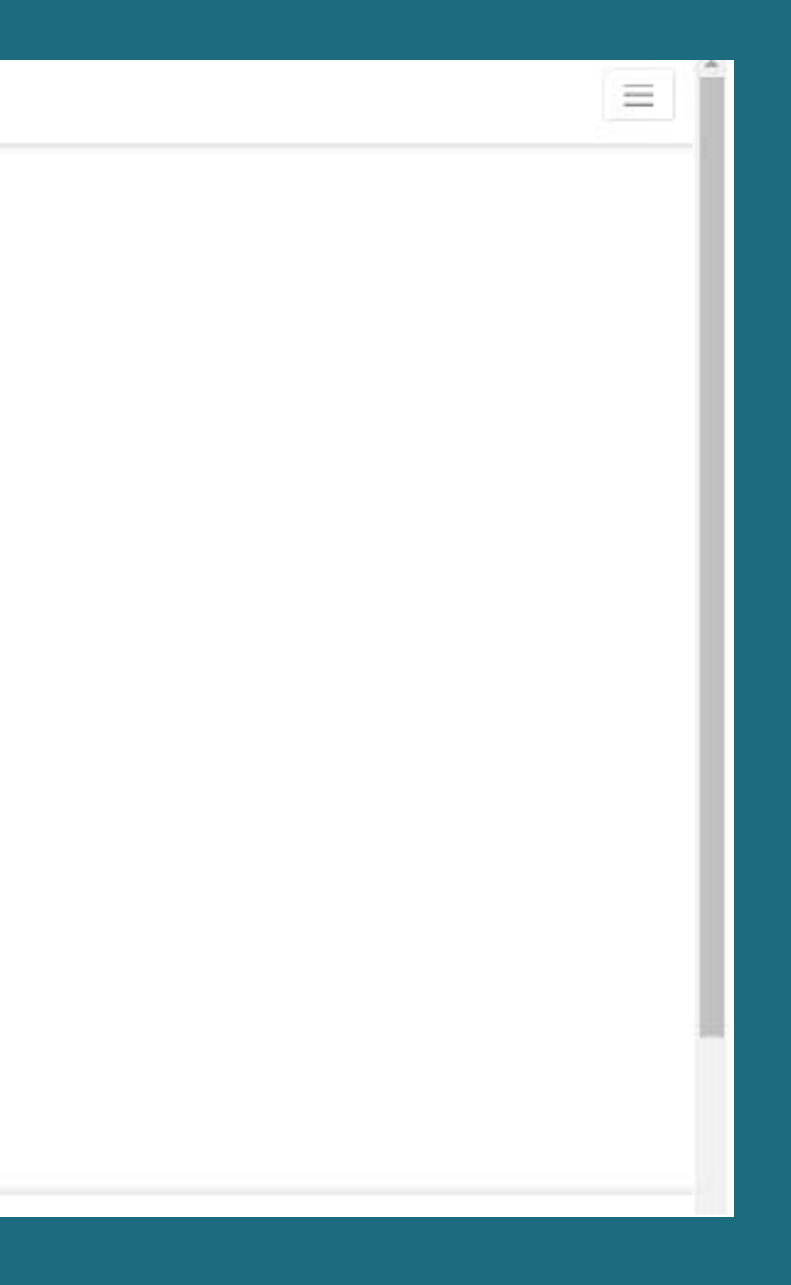

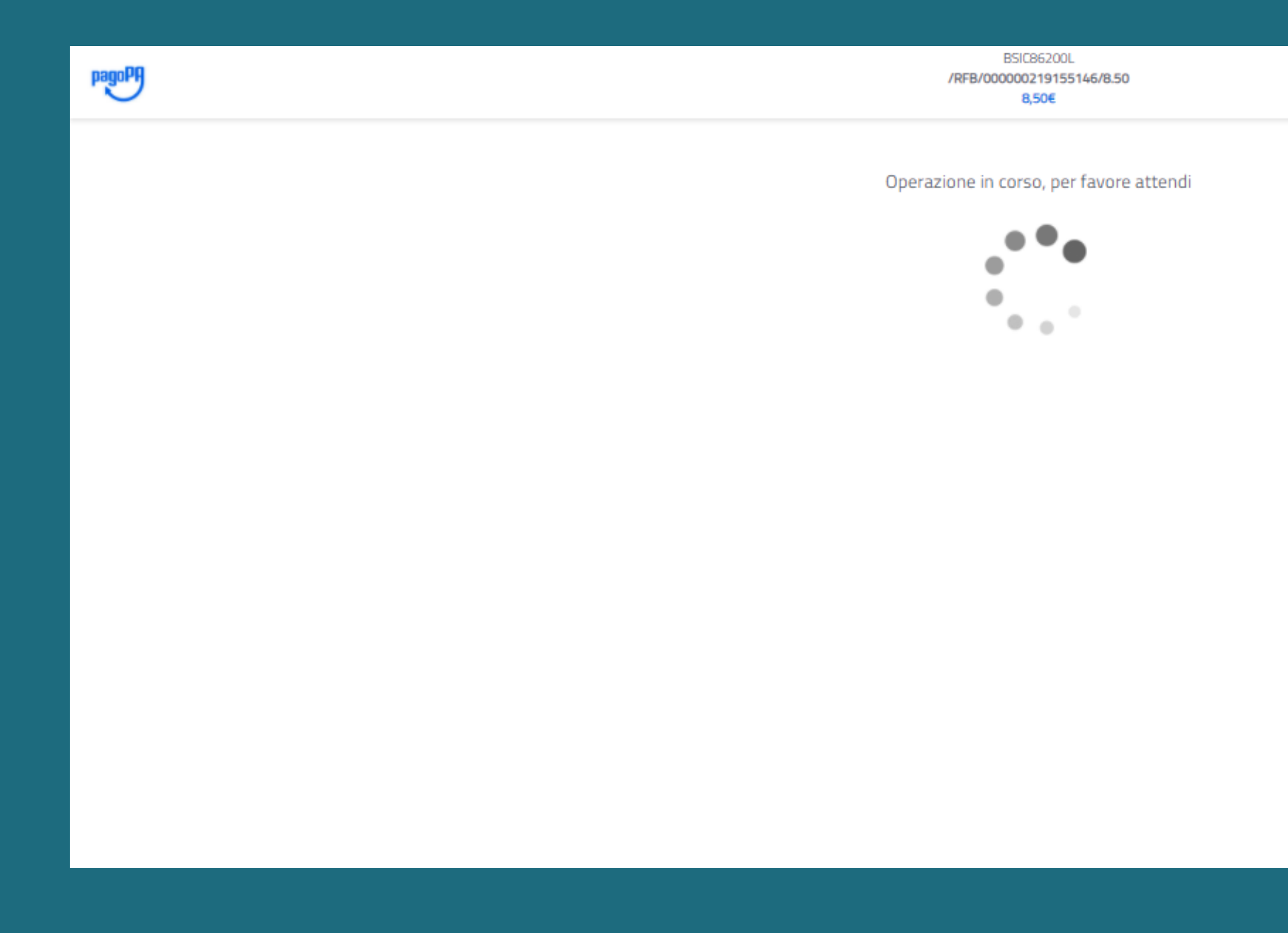

### 4) RICEVERETE CONFERMA DI PAGAMENTO SULL'INDIRIZZO E-MAIL COMUNICATO O ASSOCIATO A SPID

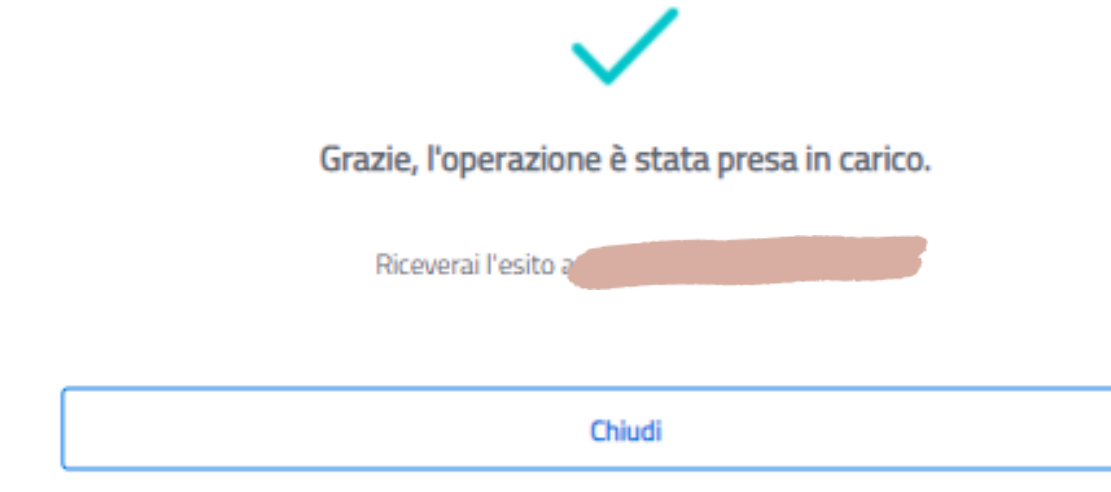

Informativa sulla privac

### 5) SE L'OPERAZIONE E' ANDATA A BUON FINE L'EVENTO DI PAGAMENTO RISULTERA' "PAGATO" - clicca su Stato e seleziona "Pagato"

| Home                  | Versamenti                                         | volontari                                  | Visualiz                          | zza pagan                                                                               | nenti                      | 1                    | Gestione                         | consensi                          | Richie                                   |
|-----------------------|----------------------------------------------------|--------------------------------------------|-----------------------------------|-----------------------------------------------------------------------------------------|----------------------------|----------------------|----------------------------------|-----------------------------------|------------------------------------------|
| Vis                   | ualizza p                                          | agame                                      | nti                               |                                                                                         |                            |                      |                                  |                                   |                                          |
| In questa<br>pagare s | a sezione puol ricerc<br>sul territorio, visualizz | are gli avvisi di p<br>zare lo stato dei p | agamento netifi<br>agamenti esegi | cati dalle scut<br>utti (sia versai                                                     | ole, inte<br>menti vo      | stati ag<br>slontari | li alunni associ<br>o che pagame | ati al tuo prol<br>nti per avvisi | filo, eseguire un p<br>ricevut) e scaric |
| Dal 01/09/            | 2020                                               | AI<br>31/08/2021                           |                                   | Pagato                                                                                  |                            |                      | C                                | odice avviso                      |                                          |
| Elenco                | pagamenti Dei 0                                    | 11/09/2020 Ai                              | 31/08/2021                        | <selezior<br>Da pagar<br/>In attesa<br/>Pagato<br/>Rimborsa<br/>Annullato</selezior<br> | na≻<br>e<br>diricev<br>ito | ula                  | and                              | ella                              |                                          |
|                       | CODICE                                             | *                                          | GAUS                              | ALE                                                                                     | ÷ //                       | ND ¢                 | ALUNNO                           | e RATA e                          | SCADENZA +                               |
| ESS                   | 809312017221020109                                 | 0840D5FMP                                  | Contributo per c<br>Trinity       | ertificazione                                                                           | 20                         | 20/21                | *******                          | 1                                 | 15/03/2021                               |
|                       |                                                    |                                            |                                   |                                                                                         | Chindi                     | 1                    | Effethen 8 p                     | egunento                          |                                          |

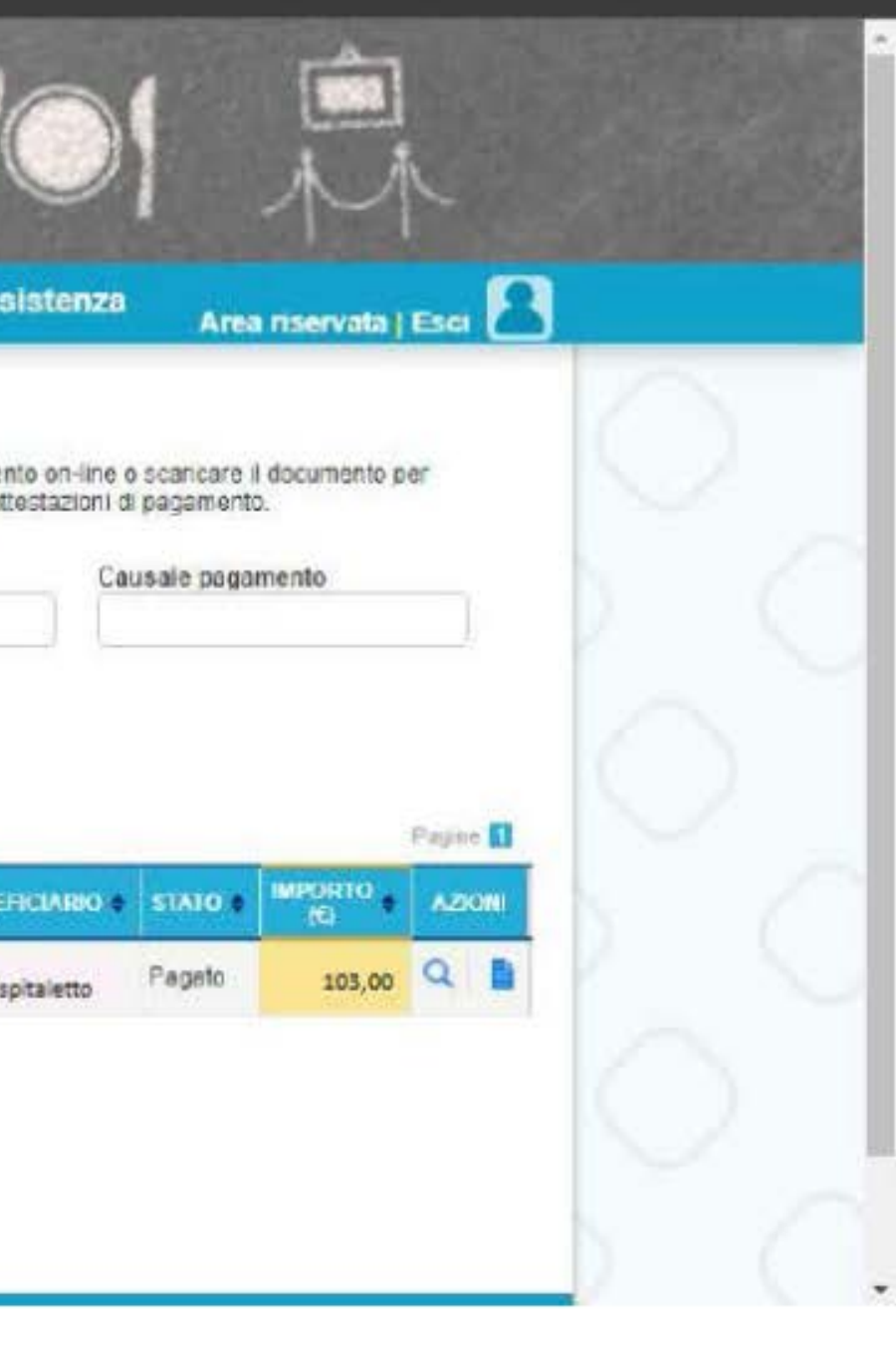

# ATTENZIONE! SE IL PAGAMENTO NON DOVESSE ANDARE A BUON FINE L'EVENTO DI PAGAMENTO NON SARA' VISUALIZZABILE PER 15 MINUTI

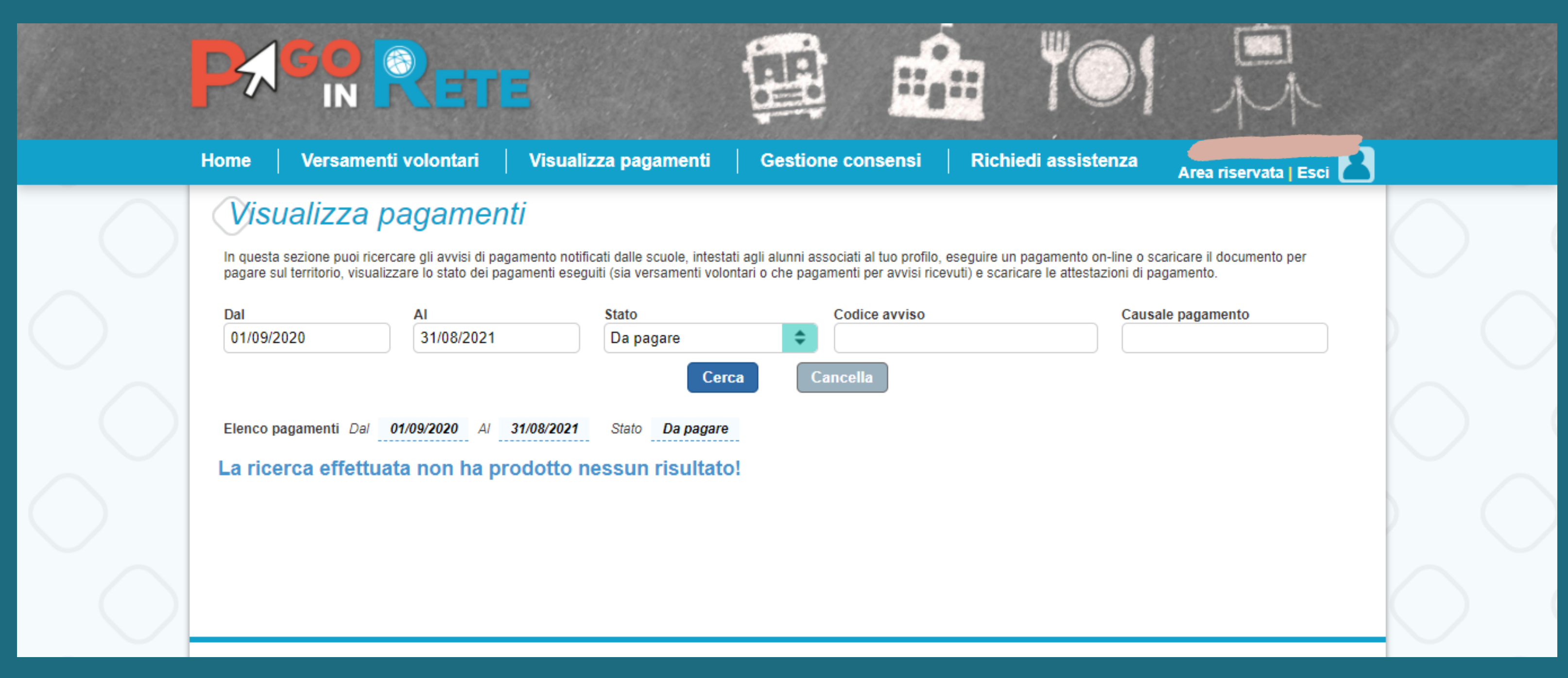

# **OPZIONE 2 DI PAGAMENTO**

Scarica il bollettino per pagare presso le ricevitorie, i tabaccai e le banche aderenti tramite ATM, sportelli, APP su smartphone e tablet o presso altri prestatori che offrono il servizio a pagamento.

#### **CLICCA SU SCARICA DOCUMENTO DI PAGAMENTO**

| Home    | Versamenti volontari              | i Visualizza pagamenti 0              | Sestione conser                         |
|---------|-----------------------------------|---------------------------------------|-----------------------------------------|
| Cal     | rrello Pagamer                    | nti                                   |                                         |
|         | CODICE AVVISO                     | CAUSALE                               | ALUNNO                                  |
| E980931 | 20172210201090840DBFMP            | Contributo per certificazione Trinity | 200000000000000000000000000000000000000 |
| P       | agamento online<br>Procedi con il | pagamento immediato                   | - Pagamento                             |
| 172     |                                   |                                       | Scarica il docu                         |

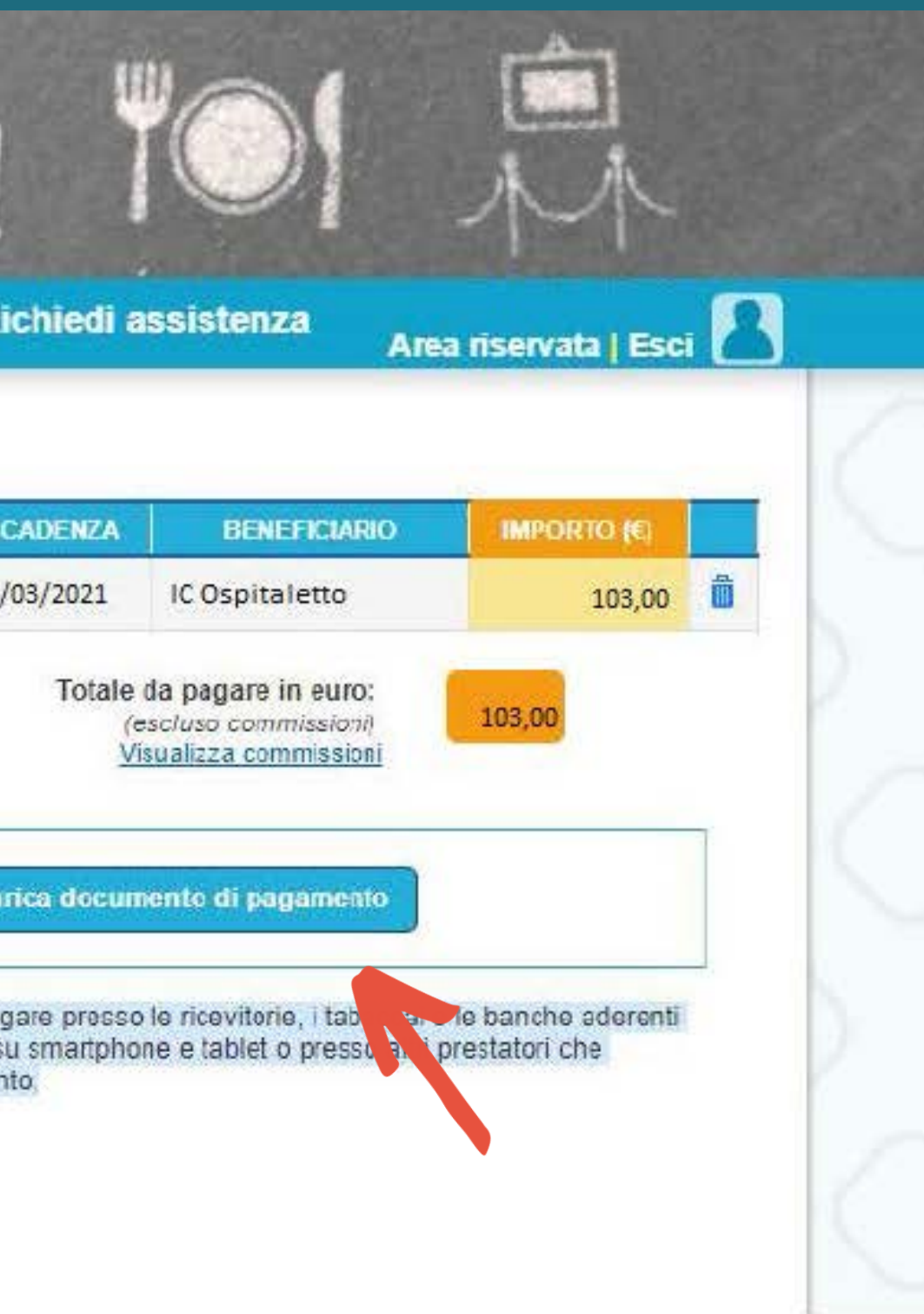

# IN AUTOMATICO IL SISTEMA EFFETTUERA' IL DOWNLOAD DEL BOLLETTINO IN FORMATO PDF

| AVVISO PAGAMENTO                                                                                      |                       | F               |
|----------------------------------------------------------------------------------------------------|-----------------------|-----------------|
| Copertura assicurativa a.s. 2                                                                         | 020/2021              |                 |
| ENTE CREDITORE Cod. Fiscale                                                                           | DESTINATARIO AVVISO   | Cod. Fiscale    |
| L'utente può richiedere assisterora al numero 0805057603 nei giorni<br>venendi dalle 08:00 alle 18:30 | foriali dal lumedi al |                 |
| QUANTO E QUANDO PAGARE?                                                                               | DOVE PAGARE? Lista    | canali di pagam |
|                                                                                                    |                       |                 |

#### 103,00 Euro entro il 15/03/2021

#### Puoi pagare con una unica rata

L'importo è aggiornato automaticamente dal sistema e potrebbe subire variazioni per eventuali sgravi, note di credito, indennità di mora, sanzioni o interesti, ecz. Un operatore, il sito o l'app che userai ti potrebbero quindi chiedere una cifra diversa da quella qui indicata.

igamento su www.pagopa.g

#### PAGA SUL SITO O CON LE APP

Collegandoti al sito del MIUR oppure collegandoti al sito della tua Banca o degli altri canali di pagamento. Potrai pagare con carte, conto comente, CBILL

#### PAGA SUL TERRITORIO

in tutti gli Uffici Postali, in Banca, in Ricevitoria, dal Tabaccaio, al Bancomat, al Supermentato. Potrai pagare in contanti, con carte o conto comente.

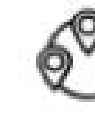

#### Utilizza la porzione di avviso relativa al canale di pagamento che preferisci.

#### **BANCHE E ALTRI CANALI**

Qui accanto trovi il codice QR e il codice interbancario CBILL per pagare attraverso il circuito bancario o gli altri cavali di pagamento abilitati.

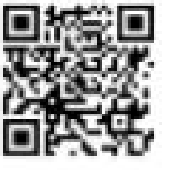

Destinataric Ente Creditore Oggetto del pagamento Copertura assicurativa a.s. 2020/2021

Even

Cod. Fiscale Ente Creditory

**Codice CBLL** Codice Assiste

| Ph |  | Re | TE |
|----|--|----|----|
|----|--|----|----|

| 10 | w | (I | e |  |
|----|---|----|---|--|

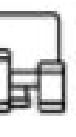

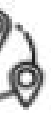

RATA UNICA entro il 31/10/2020

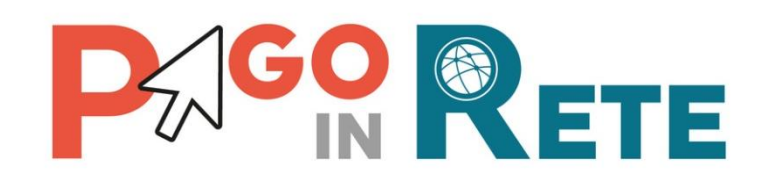

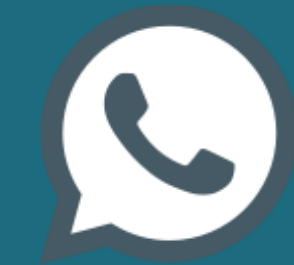

Per richiedere assistenza contattare il numero di telefono 080/9267603 Il servizio sarà attivo nei giorni feriali dal Iunedì al venerdì dalle ore 08:00 alle ore 18:30 In caso di necessità contattare la Segreteria della Scuola